#### **CGDI Prog Firmware Update Guide**

#### **<u>CGDI Prog</u>** Firmware Update

Step 1. Connect CGDI Pro device to the computer, open CGDI software.

| BMW OBD Key Match | CAS4 Key Match | BMW Read DME IS |
|-------------------|----------------|-----------------|
| FEM/BDC Key Match |                |                 |
|                   | 5-8            | CH. 10000054    |

### connect devices, open CGDI software

Step 2. Click on "Setting" and then "Upgrade the firmware", waiting. Firmware select"Seting", click"Upgrade the firmware"

## waitting for entering next interface

| Language                   | •              |                  |
|----------------------------|----------------|------------------|
| Check for updates<br>About | CAS4 Key Match | BMW Read DME ISN |
| FEM/BDC Key Match          |                |                  |
|                            |                |                  |

Step 3. Updating...

| initialize IAP<br>erasing Flash<br>erase Flash successfully<br>writing to Flash<br>write Flash successful | ^ |
|----------------------------------------------------------------------------------------------------|---|
|                                                                                                    | * |

### Firmware is upgrading, please do not optional operation !!!

Step 4. CGDI programmer firmware update successfully, again click on "Upgrade the firmware".

# Firmware After Firmware updated successfully click again "Upgrade the frimware"

| Language                   | •              |                  |
|----------------------------|----------------|------------------|
| Upgrade the firmw          |                |                  |
| Check for updates<br>About | CAS4 Key Match | BMW Read DME ISN |
|                            |                |                  |
| FEM/BDC Key Match          |                |                  |
|                            |                |                  |

Step 5. Get message reading " The version is already up to date without upgrading". Click on

"OK".

| BM PCPI | atform                                              | 50 |
|---------|-----------------------------------------------------|----|
|         | The version is already up to date without upgrading |    |
|         |                                                     |    |
| FE      | ОК                                                  |    |

show"The version is already up to date without upgrading" show:firware updated sucessfully, can be working normally